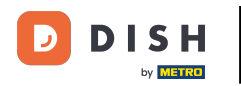

Bienvenue dans le tableau de bord de réservation DISH. Ce tutoriel vous présente les fonctionnalités du plan de table.

| <b>DISH</b> RESERVATION                                |                                      |                          |                     |                         |                    | ¢.               | Test Bi      | stro Trainin | ng 💽          | <u> </u>     |        |
|--------------------------------------------------------|--------------------------------------|--------------------------|---------------------|-------------------------|--------------------|------------------|--------------|--------------|---------------|--------------|--------|
| Reservations                                           | Have a walk-in c<br>reservation book | ustomer? Received        | l a reservation rec | quest over phone / emai | l? Don't forget to | o add it to your | WALK-        |              | DD RESERVA    | TION         |        |
| 🍽 Table plan                                           |                                      |                          |                     | Mon, 25 Sep             | - Mon, 25 Sep      |                  |              |              |               | $\mathbf{b}$ |        |
| 🎢 Menu                                                 |                                      |                          |                     |                         |                    |                  |              |              |               |              |        |
| 🚢 Guests                                               | There is <b>1</b> active             | limit configured fo      | or the selected tin | ne period               |                    |                  |              |              | Show          | more 🗸       |        |
| Feedback                                               |                                      |                          |                     |                         |                    |                  |              |              |               |              |        |
| 🗠 Reports                                              | 40                                   | All ⊖C                   | ompleted            | Opcoming                | ⊖ Cano             | celled           | 1 🖸          | <b>**</b> 2  | <b>F</b> 1/50 |              |        |
| 🌣 Settings 👻                                           | Mon, 25/09/2023                      |                          |                     |                         |                    |                  |              |              |               |              |        |
| ${\cal O}$ Integrations                                | 04:45 PM                             | Doe, John                |                     |                         | 2 guest(s)         | 1-2 (Restaurant) |              | Co           | onfirmed      | ~            |        |
|                                                        | 50% discount on                      | cocktails                |                     |                         |                    |                  |              |              |               |              |        |
|                                                        | Print                                |                          |                     |                         |                    |                  |              |              |               |              |        |
|                                                        |                                      |                          |                     |                         |                    |                  |              |              |               |              |        |
|                                                        |                                      |                          |                     |                         |                    |                  |              |              |               |              |        |
|                                                        |                                      |                          |                     |                         |                    |                  |              |              |               | 6            | 5      |
| Too many guests in house?<br>Pause online reservations | Designed by Hospitality              | Digital GmbH. All right: | s reserved.         |                         |                    | FAQ              | Terms of use | Imprint      | Data privacy  | Privacy Se   | ttings |

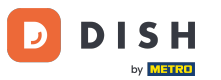

# Pour accéder au plan de table, cliquez sur Plan de table dans le menu de gauche.

| <b>DISH</b> RESERVATION                                |                                                                                                    | 🌲 Test Bistro Training 🕤 🛛 🏄 🗸 🚱                               |
|--------------------------------------------------------|----------------------------------------------------------------------------------------------------|----------------------------------------------------------------|
| Reservations                                           | Have a walk-in customer? Received a reservation request over phone / email? Don't reservation book! | t forget to add it to your WALK-IN ADD RESERVATION             |
| 🛏 Table plan                                           |                                                                                                    |                                                                |
| 🎢 Menu                                                 | Mon, 25 Sep - Mon, 2                                                                                | 25 Sep                                                         |
| 🛎 Guests                                               | There is <b>1</b> active limit configured for the selected time period                              | Show more 🗸                                                    |
| 🕲 Feedback                                             |                                                                                                    |                                                                |
| 🗠 Reports                                              | ○ All ○ Completed                                                                                   | Cancelled                                                      |
| 🗢 Settings 👻                                           | Mon, 25/09/2023                                                                                     |                                                                |
| 𝚱 Integrations                                         | 04:45 PM Doe, John 2 gue                                                                            | est(s) 1-2 (Restaurant) Confirmed V                            |
|                                                        | 50% discount on cocktails                                                                           |                                                                |
|                                                        | Print                                                                                               |                                                                |
|                                                        |                                                                                                    |                                                                |
|                                                        |                                                                                                    |                                                                |
|                                                        |                                                                                                    | 2                                                              |
| Too many guests in house?<br>Pause online reservations | Designed by Hospitality Digital GmbH. All rights reserved.                                          | FAQ   Terms of use   Imprint   Data privacy   Privacy Settings |

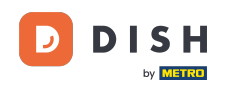

 Vous verrez alors vos tables disponibles, les invités arrivés et les prochaines réservations.
 Remarque : le plan de table visuel est une fonctionnalité uniquement incluse dans DISH Professional Reservation.

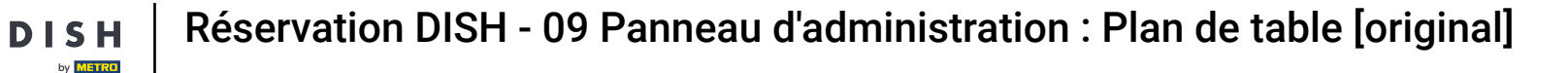

Б

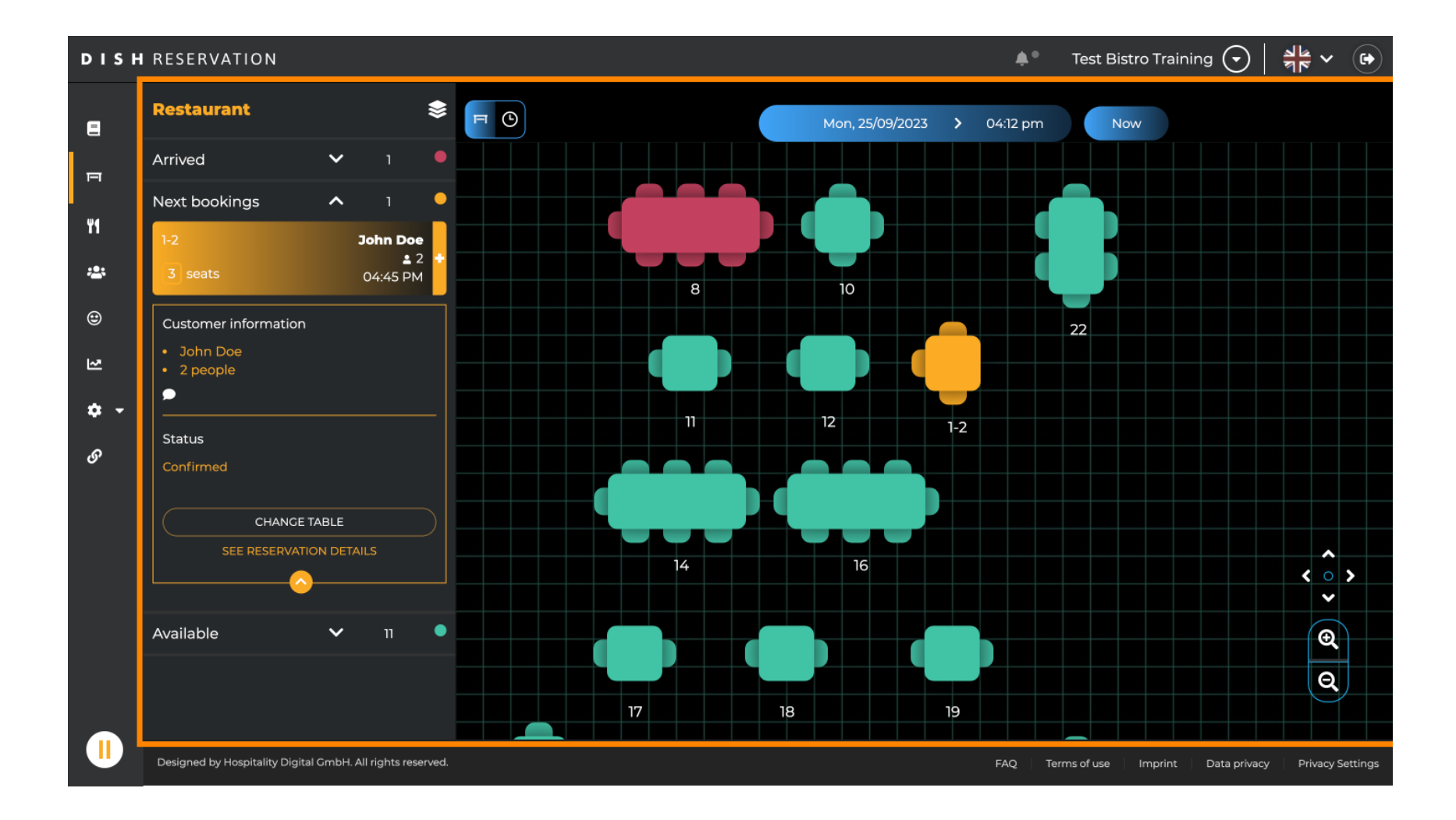

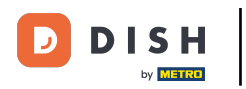

#### Pour visualiser une autre date/heure, cliquez sur la barre de temps .

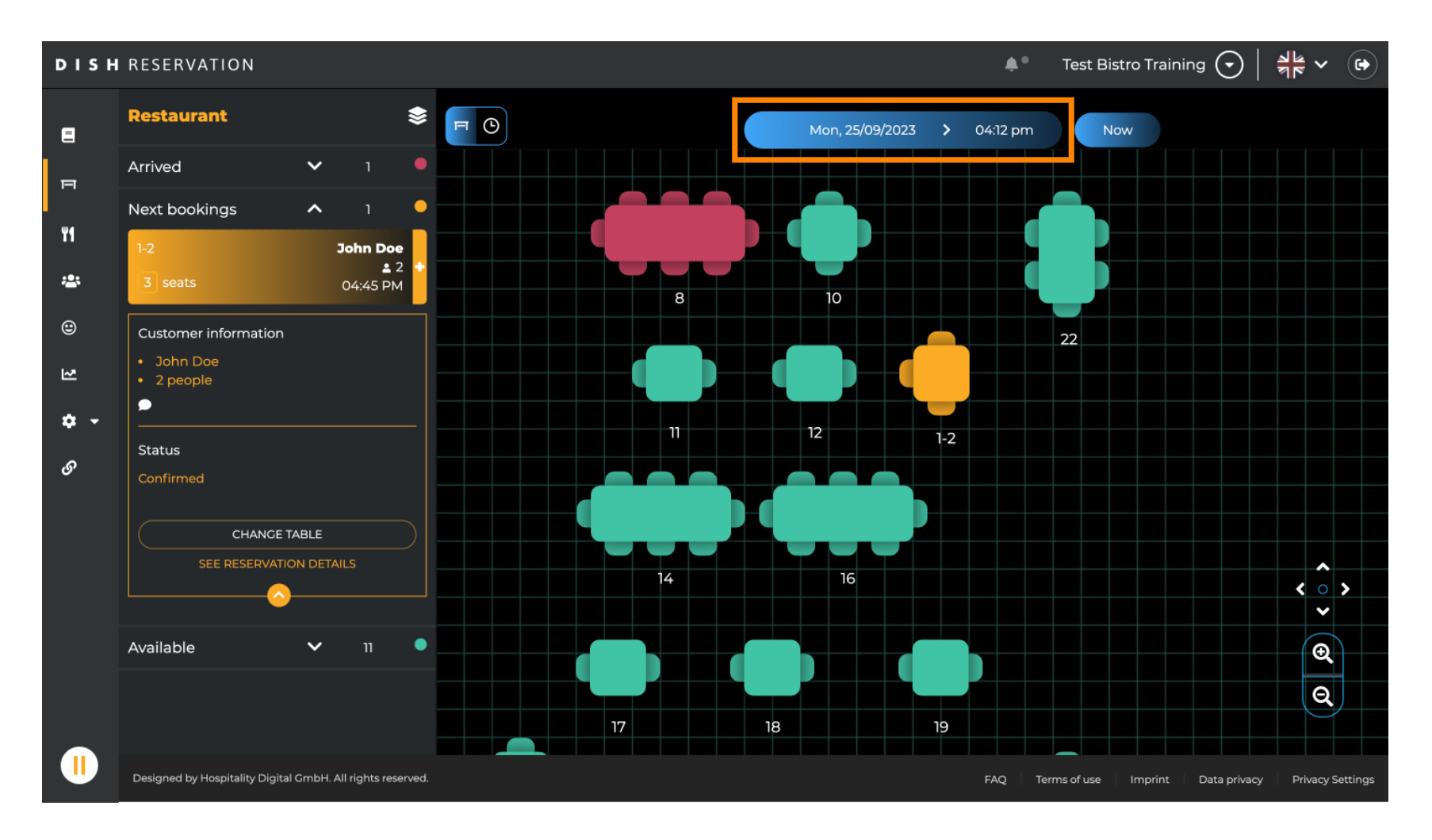

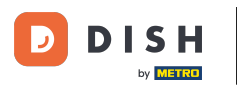

#### Sélectionnez ensuite la date et l'heure auxquelles vous souhaitez assister.

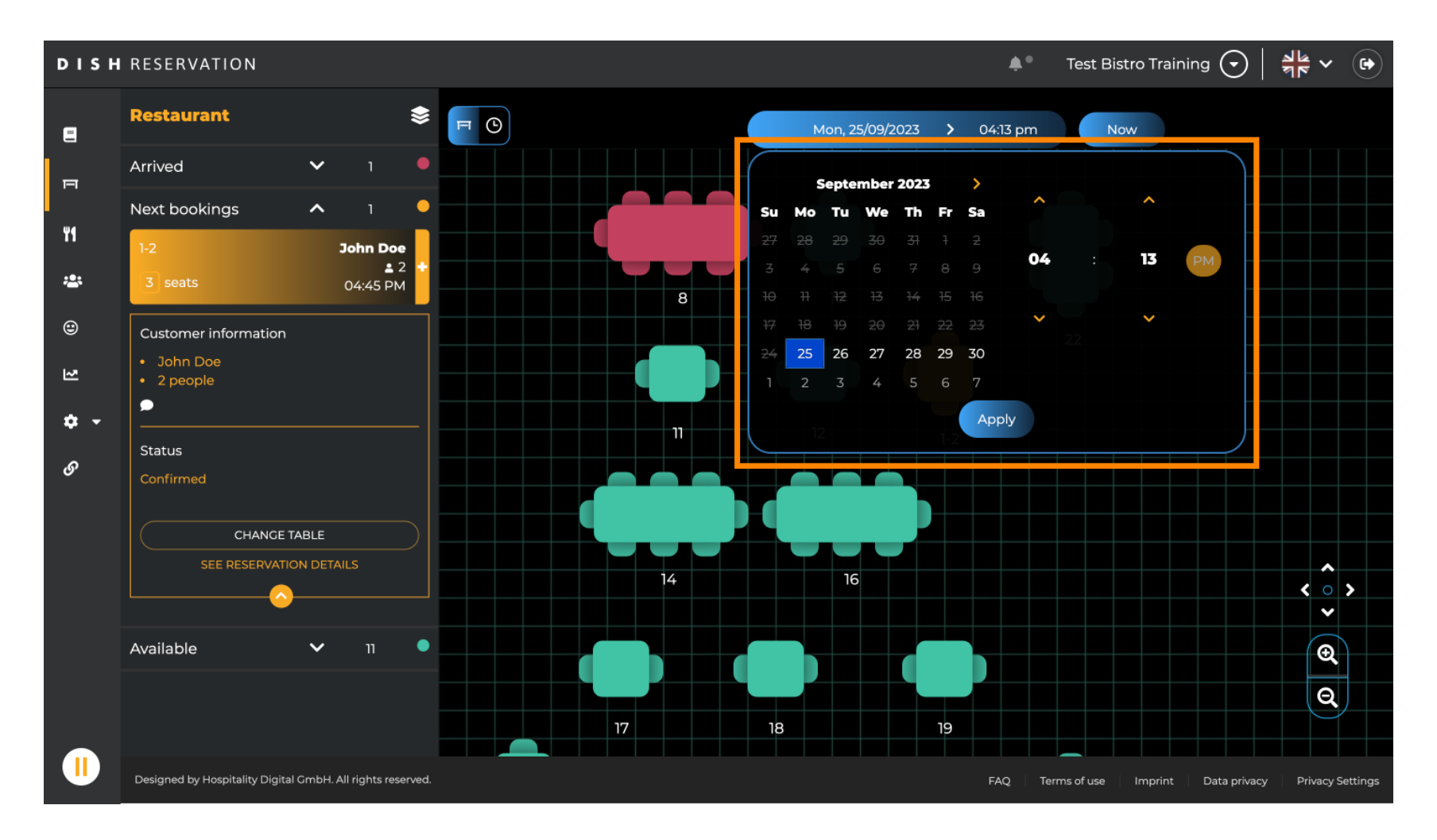

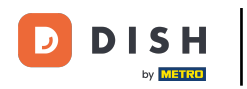

### Pour revenir à l'heure actuelle, cliquez sur Maintenant .

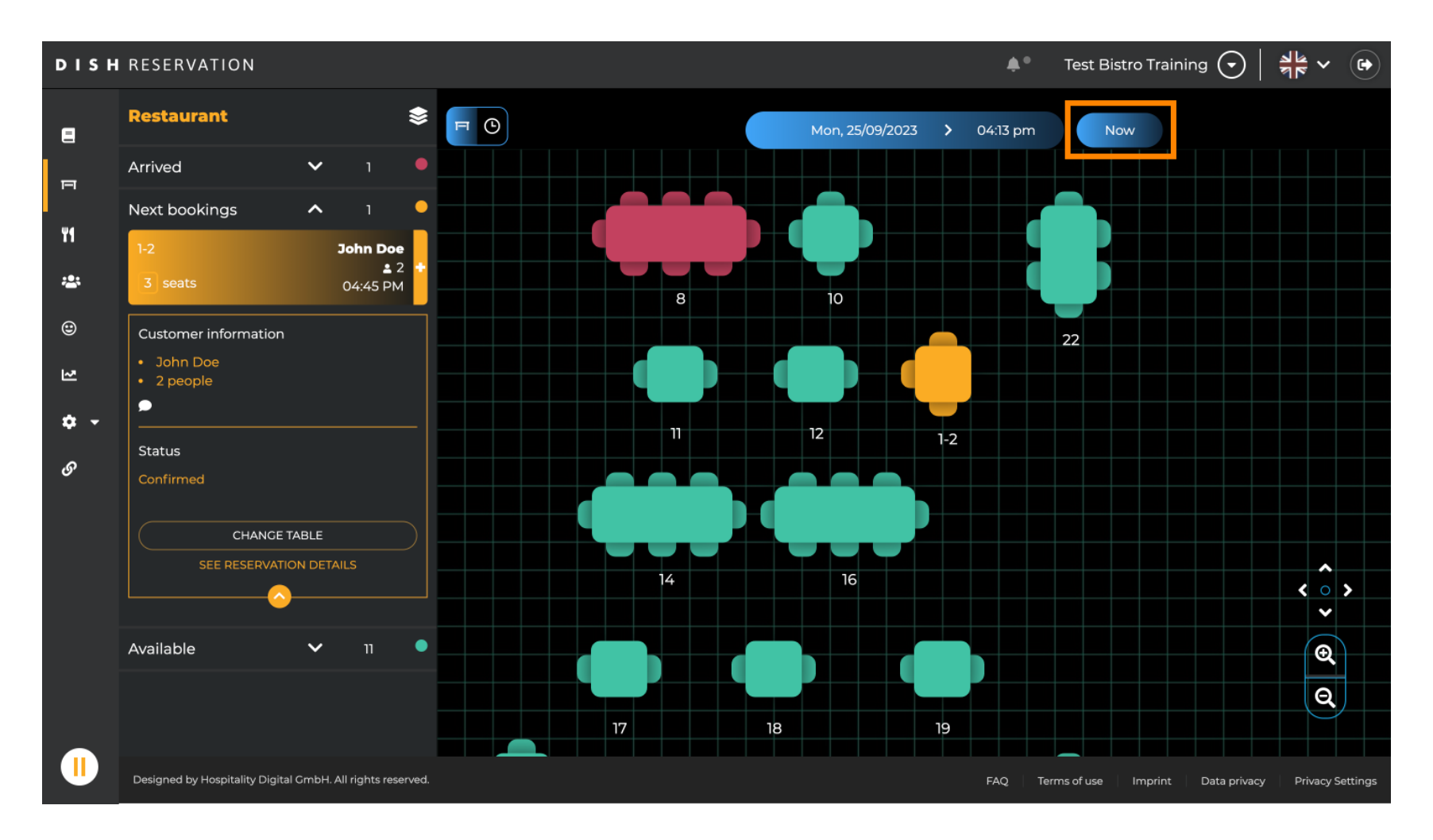

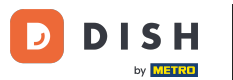

Lorsque l' icône de table est sélectionnée, un aperçu des tables disponibles et réservées s'affiche. Cliquez sur l' icône en forme de montre pour afficher un aperçu des réservations attribuées aux tables.

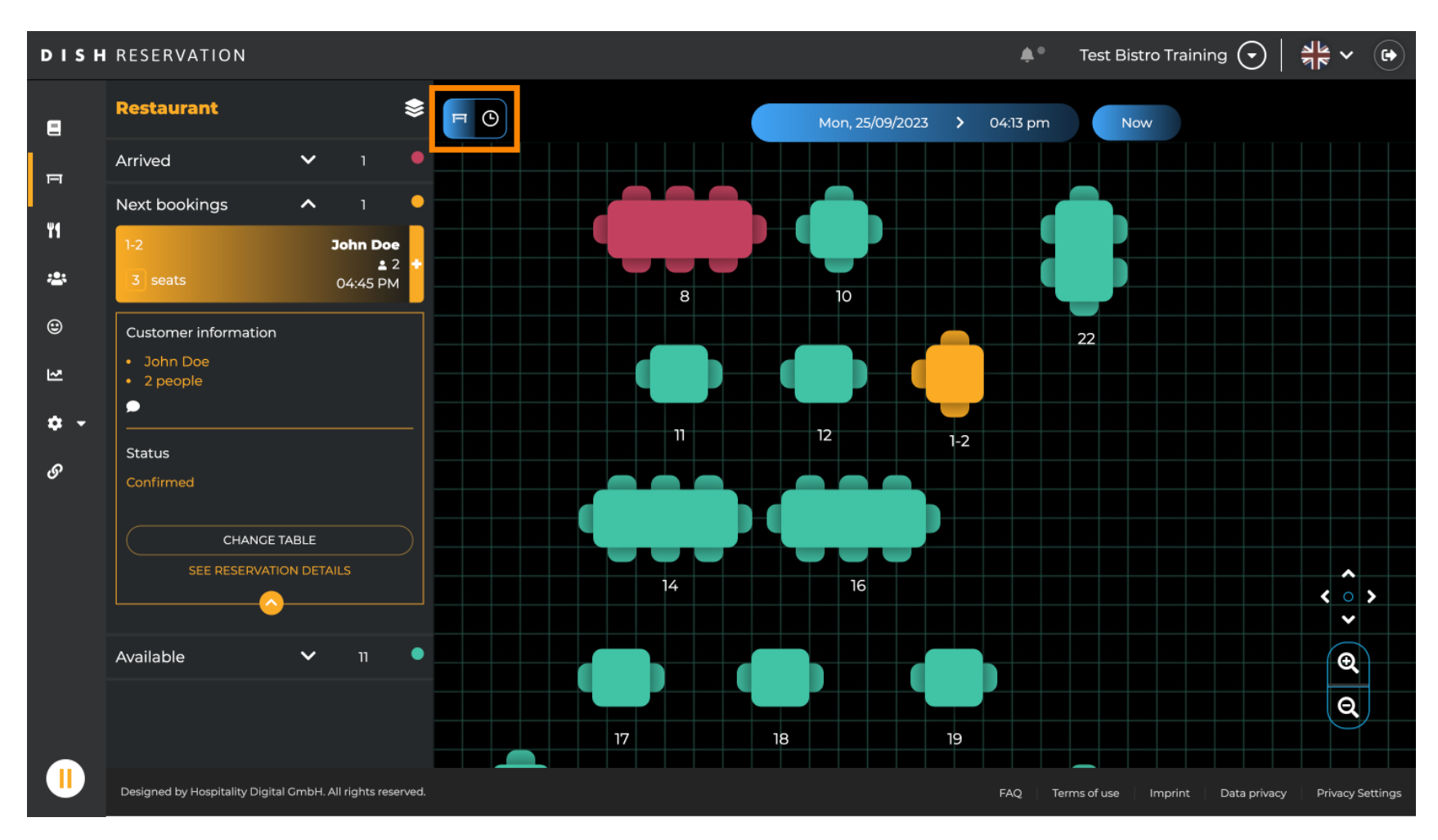

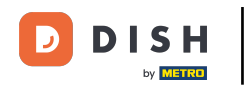

Vous voyez maintenant les plages horaires disponibles pour les tables correspondantes.

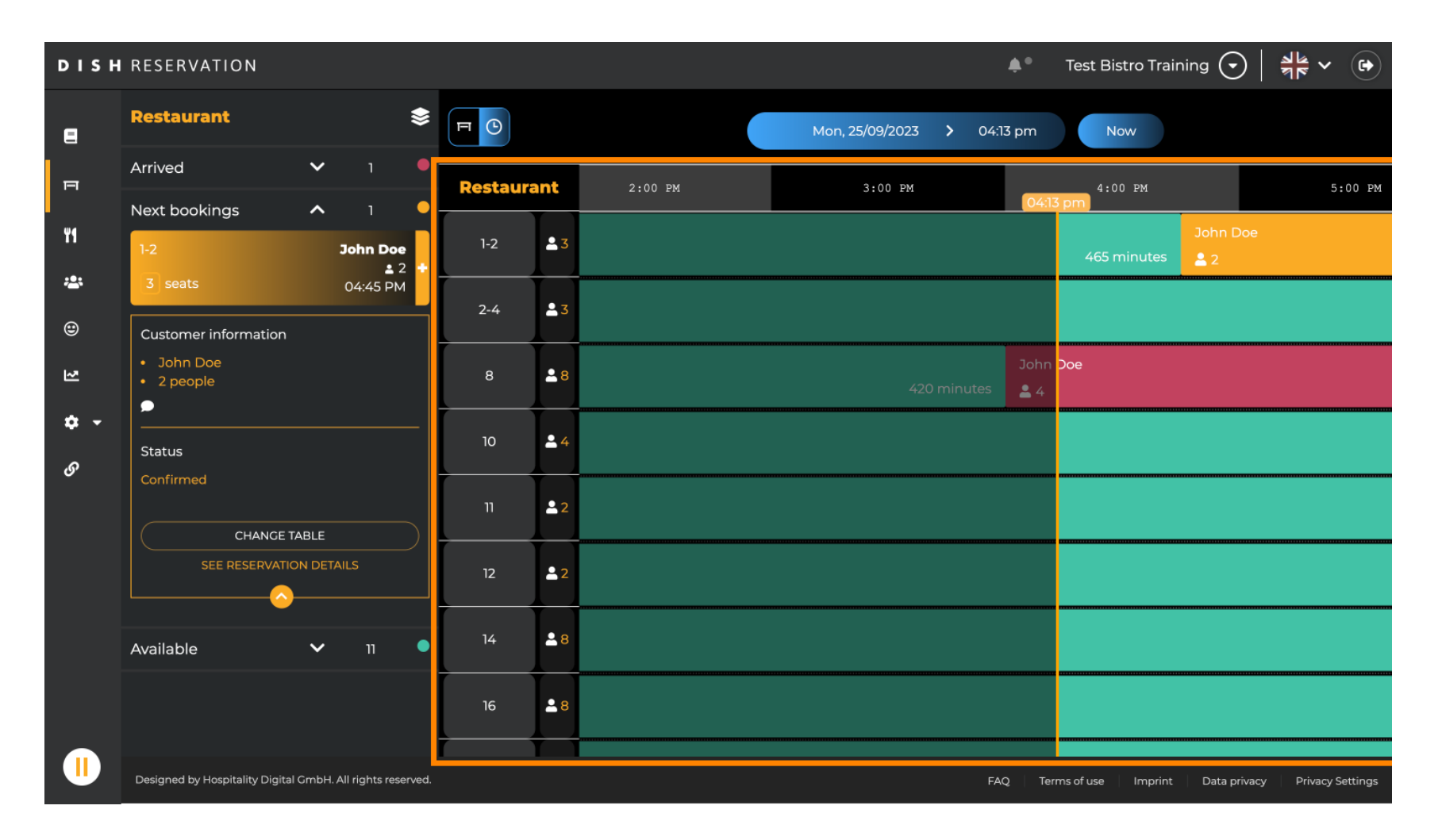

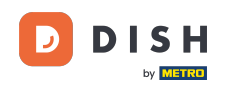

# Cliquez sur une réservation existante pour ajuster les réservations sélectionnées. Remarque : peu importe qu'elle soit à venir ou déjà en cours.

| DISH            | RESERVATION                                                |          |            |                 | <b>*</b> •      | Test Bistro Training 🕤       | 월월 <b>~</b> ( <b>•</b> ) |
|-----------------|------------------------------------------------------------|----------|------------|-----------------|-----------------|------------------------------|--------------------------|
| 8               | Restaurant 📚                                               |          |            | Mon, 25/09/2023 | 04:20 pm        | Now                          |                          |
| F               | Arrived 🗸 1 🔴                                              | Restaura | nt 2:00 PM | 3:00 PM         | 4:              | 00 PM                        | 5:00 PM                  |
| ¥1              | Next bookings A 1                                          | 1-2      | <b>2</b> 3 |                 | 04:26<br>465    | John Doe                     |                          |
| <b>*</b>        | 3 seats 04:45 PM                                           | 2-4      | <b>≗</b> 3 |                 |                 |                              |                          |
| ł               | John Doe     2 people                                      | 8        | <b>≗</b> 8 | 420 minutes     | John Doe<br>💄 4 |                              |                          |
| <b>ଦ -</b><br>ଡ | Status                                                     | 10       | <b>±</b> 4 |                 |                 |                              |                          |
|                 | CHANCE TABLE                                               | 11       | <b>2</b> 2 |                 |                 |                              |                          |
|                 | SEE RESERVATION DETAILS                                    | 12       | <b>≜</b> 2 |                 |                 |                              |                          |
|                 | Available 🗸 11 •                                           | 14       | <b>8</b>   |                 |                 |                              |                          |
|                 |                                                            | 16       | 8          |                 |                 |                              |                          |
|                 | Designed by Hospitality Digital GmbH. All rights reserved. |          |            |                 | FAQ Terr        | ns of use Imprint Data priva | cy Privacy Settings      |

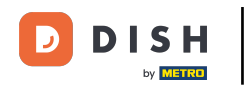

i

Les informations relatives à la réservation sélectionnée s'affichent à gauche. Vous disposez ensuite de différentes options selon son statut (arrivé, confirmé, à venir).

| DISH              | RESERVATION                                                           |          |            |       |    |                   | <b>*</b> *      | Test Bistro Trair   | ning 🕤 🛛     | 4<br>4<br>4<br>7<br>7<br>7<br>7<br>7 |         |
|-------------------|-----------------------------------------------------------------------|----------|------------|-------|----|-------------------|-----------------|---------------------|--------------|--------------------------------------|---------|
| 2                 | Restaurant 📚                                                          | F        | 9          |       | м  | lon, 25/09/2023 💙 | 04:20 pm        | Now                 |              |                                      |         |
| F                 | Arrived A 1                                                           | Restaura | ant :      | 00 PM | 3: | 00 PM             | 4:<br>04:27     | 00 PM<br>7 pm       |              | 5:00 PM                              |         |
| ¥1                | ≗ 4<br>8 seats 04:00 PM                                               | 1-2      | <b>£</b> 3 |       |    |                   | 465             | John [<br>minutes 2 |              |                                      |         |
| <b>≇</b><br>☺     | Customer information John Doe Jopenle                                 | 2-4      | <b>.</b> 3 |       |    |                   |                 |                     |              |                                      |         |
| 전                 |                                                                       | 8        | <b>8</b>   |       |    | 420 minutes       | John Doe<br>🚨 4 |                     |              |                                      |         |
| <b>ب ن</b> م<br>م | Arrived                                                               | 10       | <b>.</b> 4 |       |    |                   |                 |                     |              |                                      |         |
| Ŭ                 | END RESERVATION<br>CHANGE TABLE                                       | 11       | <b>2</b>   |       |    |                   |                 |                     |              |                                      |         |
|                   | SEE RESERVATION DETAILS                                               | 12       | <b>2</b>   |       |    |                   |                 |                     |              |                                      |         |
| l                 | Next bookings ^ 1                                                     | 14       | <b>8</b>   |       |    |                   |                 |                     |              |                                      |         |
|                   | 1-2         John Doe           ▲ 2           3 seats         04:45 PM | 16       | <b>8</b>   |       |    |                   |                 |                     |              |                                      |         |
|                   | Designed by Hospitality Digital GmbH. All rights reserved.            |          |            |       |    |                   | FAQ Terr        | ms of use Imprint   | Data privacy | Privacy Se                           | ettings |

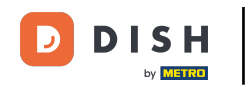

Pour ajouter une nouvelle réservation, sélectionnez la table souhaitée pour laquelle vous souhaitez effectuer la réservation.

| DISH          | RESERVATION                                                         |          |            |        |                |      | <b>*</b> *      | Test Bistro 1 | raining 🕤          | <u>≱</u> ⊧ ~ ⊛     |
|---------------|---------------------------------------------------------------------|----------|------------|--------|----------------|------|-----------------|---------------|--------------------|--------------------|
| 8             | Restaurant 📚                                                        | F C      |            |        | Mon, 25/09/202 | 23 > | • 04:20 pm      | Now           |                    |                    |
| п             | Arrived  Arrived  John Doe                                          | Restaura | nt         | :00 PM | 3:00 PM        |      | 4:<br>04:2      | 00 PM<br>7 pm |                    | 5:00 PM            |
| ¥1            | ▲ 4<br>8 seats 04:00 PM                                             | 1-2      | <b>2</b> 3 |        |                |      | 465             | Jo<br>minutes | hn Doe<br>2        |                    |
| <b>*</b><br>© | Customer information  John Doe  4 people                            | 2-4      | .∎3        |        |                |      |                 |               |                    |                    |
| 3             | Status                                                              | 8        | <b>8</b>   |        | 420 min        | utes | John Doe<br>💄 4 |               |                    |                    |
| ې م<br>م      | Arrived                                                             | 10       | <b>.</b> 4 |        |                |      |                 |               |                    |                    |
| 0             | END RESERVATION<br>CHANGE TABLE                                     | 11       | <b>≜</b> 2 |        |                |      |                 |               |                    |                    |
|               | SEE RESERVATION DETAILS                                             | 12       | <b>2</b>   |        |                |      |                 |               |                    |                    |
|               | Next bookings                                                       | 14       | <b>8</b>   |        |                |      |                 |               |                    |                    |
|               | 1-2         John Doe           3 seats         2           04:45 PM | 16       | <b>8</b>   |        |                |      |                 |               |                    |                    |
|               | Designed by Hospitality Digital GmbH. All rights reserved.          |          |            |        |                |      | FAQ Ter         | ms of use Imp | rint 🕴 Data privac | y Privacy Settings |

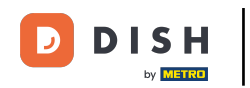

# Cliquez ensuite sur le symbole plus pour ajouter une nouvelle réservation.

| DISH        | RESERVATION                                                |          |            |        |    |                 | <b>*</b> *           | Test Bistro Trair     | ning 🕤       | <u> </u>  |         |
|-------------|------------------------------------------------------------|----------|------------|--------|----|-----------------|----------------------|-----------------------|--------------|-----------|---------|
| 2           | Restaurant 📚                                               | FC       |            |        | Μ  | 1on, 25/09/2023 | <b>&gt;</b> 04:20 pm | Now                   |              |           |         |
| F           | <ul><li>John Doe</li><li>2 people</li></ul>                | Restaura | Int        | :00 PM | 3: | :00 PM          | 4:<br>04:2           | 00 PM<br>7 pm         |              | 5:00 PM   |         |
| ۳1          | Status                                                     | 1-2      | <b>.</b> 3 |        |    |                 |                      | John E<br>minutes 🔒 2 |              |           |         |
| <b>*</b>    | Confirmed                                                  | 2-4      | <b>£</b> 3 |        |    |                 |                      |                       |              |           |         |
| R           | SEE RESERVATION DETAILS                                    | 8        | <b>8</b>   |        |    | 420 minutes     | John Doe<br>💄 4      |                       |              |           |         |
| <b>\$</b> • | Available ^ 11                                             | 10       | <b>±</b> 4 |        |    |                 |                      |                       |              |           |         |
| G           | 2-4<br>3 seats                                             | n        | <b>£</b> 2 |        |    |                 |                      |                       |              |           |         |
|             | 10<br>4 seats                                              | 12       | <b>2</b>   |        |    |                 |                      |                       |              |           |         |
|             | 11<br>2 seats                                              | 14       | <b>8</b>   |        |    |                 |                      |                       |              |           |         |
|             | 12<br>[2] seats                                            | 16       | <b>8</b>   |        |    |                 |                      |                       |              |           |         |
|             | Designed by Hospitality Digital GmbH. All rights reserved. |          |            |        |    |                 | FAQ Ter              | ms of use Imprint     | Data privacy | Privacy S | ettings |

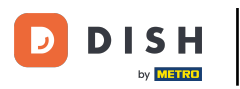

Un nouvel écran de saisie s'ouvrira dans lequel vous pourrez saisir les informations requises .

| DISH            | RESERVATION                                                |          |            |        |        |                        | <b>*</b> •      | Test Bistro Training 🕤        | ** •                                 |
|-----------------|------------------------------------------------------------|----------|------------|--------|--------|------------------------|-----------------|-------------------------------|--------------------------------------|
| 8               | ▲ ВАСК                                                     | FO       |            |        | Mon, i | 25/09/2023 <b>&gt;</b> | 04:20 pm        | Now                           |                                      |
| F               | 2 seats 04:20 pm                                           | Restaura | ant        | :00 PM | 3:00 1 | PM                     | 4 : 1<br>04:27  | 00 PM<br>7 pm                 | 5:00 PM                              |
| ¥1              | Customer information                                       | 1-2      | <b>≗</b> 3 |        |        |                        | 465             | John Doe<br>minutes 2         |                                      |
| <b>₩</b><br>⊕   | Last name                                                  | 2-4      | <b>.</b> 3 |        |        |                        |                 |                               |                                      |
| Ľ               | Party size Phone number                                    | 8        | <b>8</b>   |        |        | 420 minutes            | John Doe<br>🚨 4 |                               |                                      |
| <b>ب چ</b><br>م | Email address                                              | 10       | <b>4</b>   |        |        |                        |                 |                               |                                      |
| Ŭ               | Duration time                                              | 11       | <b>2</b>   |        |        |                        |                 |                               |                                      |
|                 | Status                                                     | 12       | <b>2</b>   |        |        |                        |                 |                               |                                      |
|                 | Available<br>CREATE RESERVATION                            | 14       | <b>8</b>   |        |        |                        |                 |                               |                                      |
|                 | DON'T SAVE                                                 | 16       | <b>8</b>   |        |        |                        |                 |                               |                                      |
|                 | Designed by Hospitality Digital GmbH. All rights reserved. |          |            |        |        |                        | FAQ Terr        | ms of use Imprint Data privac | <ul> <li>Privacy Settings</li> </ul> |

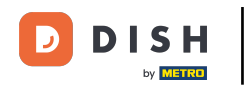

# Une fois que vous avez saisi toutes les informations de la réservation, cliquez sur CRÉER UNE RÉSERVATION pour l'ajouter.

| DISH        | RESERVATION                                                |          |            |        |      |                        | <b>≜</b> °      | Test Bistro Tra     | ining 🕤       | <u> </u>    | •       |
|-------------|------------------------------------------------------------|----------|------------|--------|------|------------------------|-----------------|---------------------|---------------|-------------|---------|
| 8           | K BACK                                                     | FO       |            |        | Mon, | 25/09/2023 <b>&gt;</b> | 04:20 pm        | Now                 |               |             |         |
| F           | 2 seats 04:20 pm                                           | Restaura | ant        | :00 PM | 3:00 | PM                     | 4:0<br>04:27    | 00 PM               |               | 5:00 PM     |         |
| ¥1          | Customer information                                       | 1-2      | <b>£</b> 3 |        |      |                        | 465             | Johr<br>minutes 🔔 2 | Doe           |             |         |
| <b>*</b>    | Doe                                                        | 2-4      | ₿3         |        |      |                        |                 |                     |               |             |         |
| 2           | 2 Phone number                                             | 8        | <b>8</b>   | -      |      | 420 minutes            | John Doe<br>💄 4 |                     |               |             |         |
| <b>\$</b> • | Email address                                              | 10       | <b>.</b> 4 |        |      |                        |                 |                     |               |             |         |
| 0           | Duration time                                              | 11       | <b>£</b> 2 |        |      |                        |                 |                     |               |             |         |
|             | Status                                                     | 12       | <b>2</b>   |        |      |                        |                 |                     |               |             |         |
|             | Available CREATE RESERVATION                               | 14       | 8 🛓        |        |      |                        |                 |                     |               |             |         |
|             | DON'T SAVE                                                 | 16       | 8 🛓        |        |      |                        |                 |                     |               |             |         |
|             | Designed by Hospitality Digital CmbH. All rights reserved. |          |            |        |      |                        | FAQ Terr        | ms of use Imprin    | t Data privac | y Privacy S | ettings |

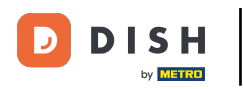

# Pour changer la zone de votre établissement, cliquez sur le symbole superposé .

| DISH        | RESERVATION                                                |          |            |                |                      | ¢°          | Test Bistro Traini | ng 🕤        | <u> </u>   |         |
|-------------|------------------------------------------------------------|----------|------------|----------------|----------------------|-------------|--------------------|-------------|------------|---------|
| 8           | Restaurant                                                 | F C      |            | Mon, 25/09/202 | )23 <b>&gt;</b> 04:4 | l pm        | Now                |             |            |         |
| п           | Arrived V 2                                                | Restaura | ant        | 3:00 PM        | 4:0                  | 0 PM        |                    | 5:00 P      | м          |         |
|             | Next bookings ^ 1                                          |          | Υ          |                |                      | 04:41       | pm                 |             |            |         |
| 11          | 1-2 John Doe                                               | 1-2      | <b>2</b> 3 |                |                      | ninutes     | 2                  |             |            |         |
| **          | 3 seats 04:45 PM                                           | 2 (      |            |                |                      |             |                    |             |            |         |
| ۲           | Customer information                                       | Z=4      | ā.3        |                |                      |             |                    |             |            |         |
| ~           | <ul><li>John Doe</li><li>2 people</li></ul>                | 8        | <b>8</b>   |                | John Doe<br>🚨 4      |             |                    |             |            | 1       |
| <b>\$</b> - | ▶                                                          | 10       | <b>•</b> 4 |                |                      |             |                    |             |            |         |
| S           | Status<br>Confirmed                                        |          |            |                |                      |             |                    |             |            |         |
|             |                                                            | 11       | <b>£</b> 2 |                | Jan<br>minutes 2     | ne Doe<br>2 |                    |             |            |         |
|             | ARRIVED                                                    |          |            |                |                      |             |                    |             |            |         |
|             | NO SHOW                                                    | 12       | 2          |                |                      |             |                    |             |            |         |
|             | SEE RESERVATION DETAILS                                    | 14       | <b>8</b>   |                |                      |             |                    |             |            |         |
|             |                                                            | 10       |            |                |                      |             |                    |             |            |         |
|             | Available 🗸 10 🔍                                           | 16       | 8          |                |                      |             |                    |             |            |         |
|             | Designed by Hospitality Digital GmbH. All rights reserved. |          |            |                | FAQ                  | 2 Terr      | ns of use Imprint  | Data privac | Privacy Se | ettings |

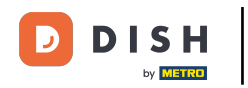

# Sélectionnez ensuite la zone souhaitée en cliquant sur son nom .

| DISH             | RESERVATION                                                |          |            | <b>*</b> °                 | Test Bistro Training 🕤 🛛 🏄 🗸 🕞                           |
|------------------|------------------------------------------------------------|----------|------------|----------------------------|----------------------------------------------------------|
| 2                | AREAS                                                      | P        |            | Mon, 25/09/2023 > 04:41 pm | Now                                                      |
| F                | BAR                                                        | Restaura | ant        | 3:00 PM 4:00 PM            | 5:00 PM                                                  |
| ۳1               | Garten 🖍                                                   | 1-2      | <b>£</b> 3 |                            | John Doe                                                 |
| *                | Lounge                                                     | 2-4      | <b>3</b>   |                            |                                                          |
| ۲                | Restaurant 🖍                                               |          |            |                            |                                                          |
| 집                | Terrasse 🖍                                                 | 8        | <b>8</b>   | John Doe<br>420 minutes    | 1                                                        |
| <b>ب چ</b><br>رو | Test 20                                                    | 10       | <b>.</b> 4 |                            |                                                          |
| Ū                | + Add areas                                                | 11       | <b>2</b>   | Jane Do<br>440 minutes 😩 2 | e                                                        |
|                  |                                                            | 12       | <b>2</b>   |                            |                                                          |
|                  |                                                            | 14       | <b>8</b>   |                            |                                                          |
|                  |                                                            | 16       | <b>≗</b> 8 |                            |                                                          |
|                  | Designed by Hospitality Digital GmbH. All rights reserved. |          |            | FAQ                        | Terms of use   Imprint   Data privacy   Privacy Settings |

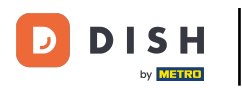

# • Vous souhaitez éditer une zone, cliquez sur l'icône d'édition correspondante .

| DISH             | RESERVATION                                                |          |            |             |                 | <b>*</b> *      | Test Bistro  | Training 🕤          |              |         |
|------------------|------------------------------------------------------------|----------|------------|-------------|-----------------|-----------------|--------------|---------------------|--------------|---------|
| 8                | AREAS                                                      | FO       |            | Mon, 25/09/ | 2023 >          | 04:41 pm        | Now          |                     |              |         |
| F                | BAR                                                        | Restaura | ant        | 3:00 PM     |                 | 4:00 PM         | pm           | 5:00                | PM           |         |
| ¥1               | Garten 🖍                                                   | 1-2      | <b>2</b> 3 |             |                 | 465 minutes     | John Doe     | ;                   |              |         |
| *                | Lounge                                                     | 2-4      | <b>.</b> 3 |             |                 |                 |              |                     |              |         |
| ۲                | Restaurant                                                 |          |            |             |                 |                 |              |                     |              |         |
| 2                | Terrasse 🔹                                                 | 8        | 8 \$       | 420 minutes | John Doe<br>💄 4 | 3               |              |                     |              | 1       |
| <b>ب چ</b><br>رو | Test 20                                                    | 10       | <b>.</b> 4 |             |                 |                 |              |                     |              |         |
| 0                | + Add areas                                                | 11       | <b>2</b>   | 44          | 40 minutes      | Jane Doe<br>💄 2 |              |                     |              |         |
|                  |                                                            | 12       | <b>2</b>   |             |                 |                 |              |                     |              |         |
|                  |                                                            | 14       | 8 \$       |             |                 |                 |              |                     |              |         |
|                  |                                                            | 16       | <b>8</b>   |             |                 |                 |              |                     |              |         |
|                  | Designed by Hospitality Digital GmbH. All rights reserved. |          |            |             |                 | FAQ Teri        | ms of use In | nprint 🕴 Data priva | cy Privacy S | ettings |

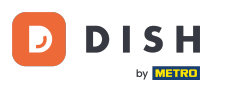

Nous pouvez désormais ajouter des tables à cette zone. Pour cela, cliquez sur « + Ajouter des tables » .

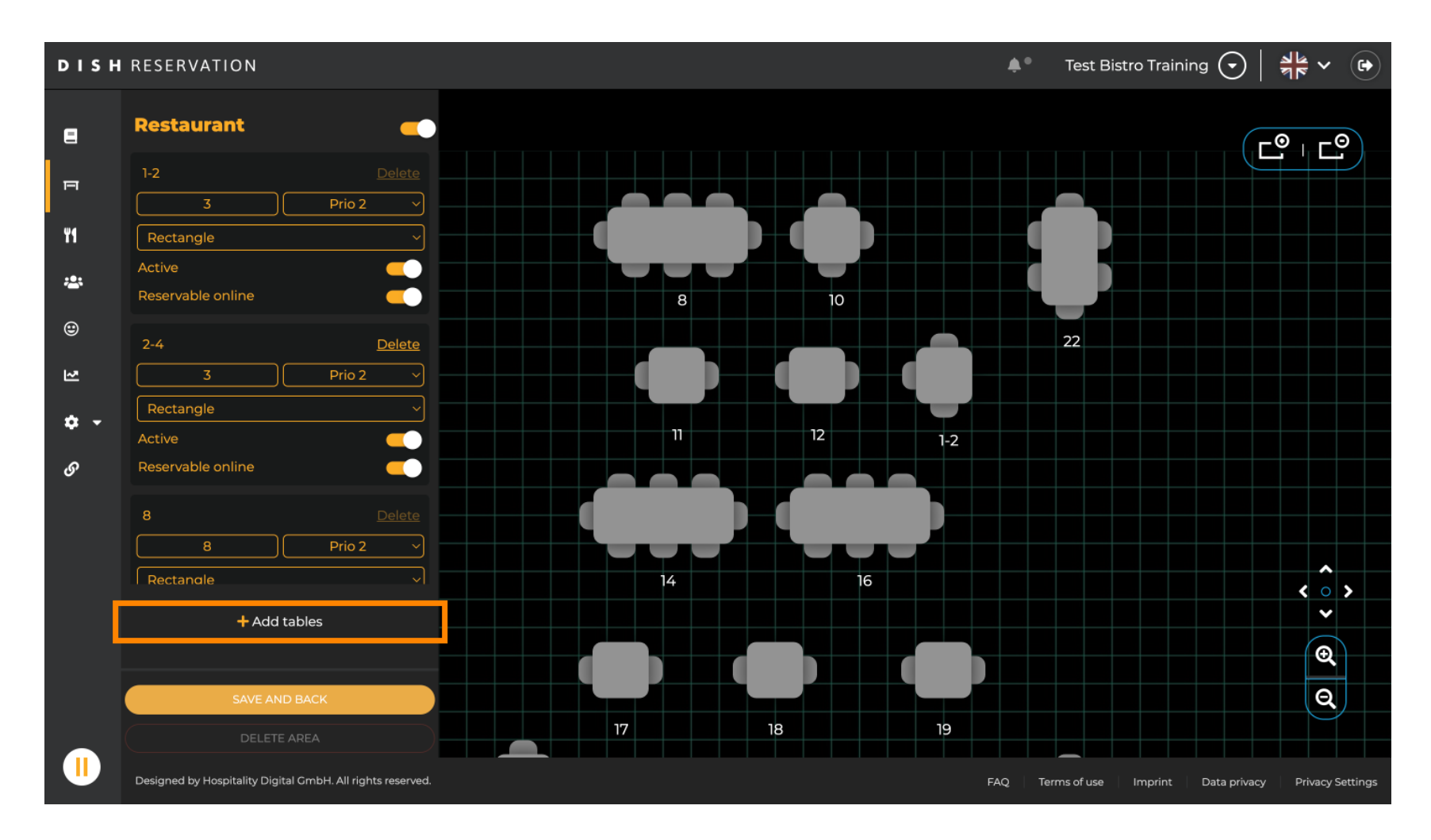

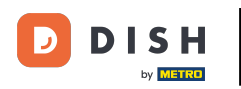

Un nouveau masque de saisie apparaîtra dans lequel vous devrez ajouter les détails du tableau.

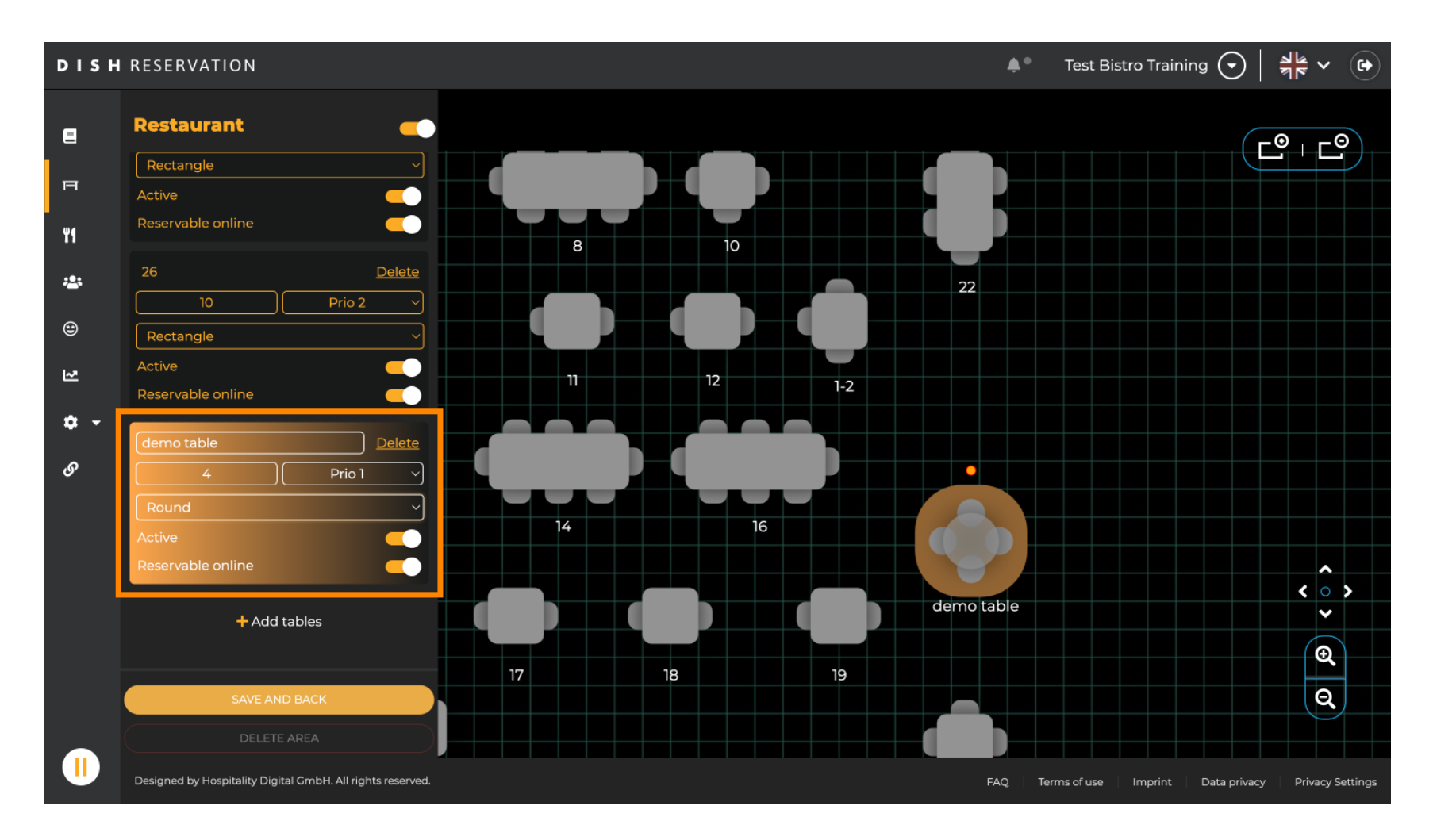

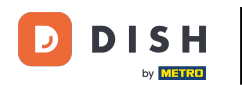

Une fois les détails ajoutés, vous pouvez déplacer librement la nouvelle table sur votre plan de table. Il vous suffit de la glisser-déposer à l'emplacement souhaité.

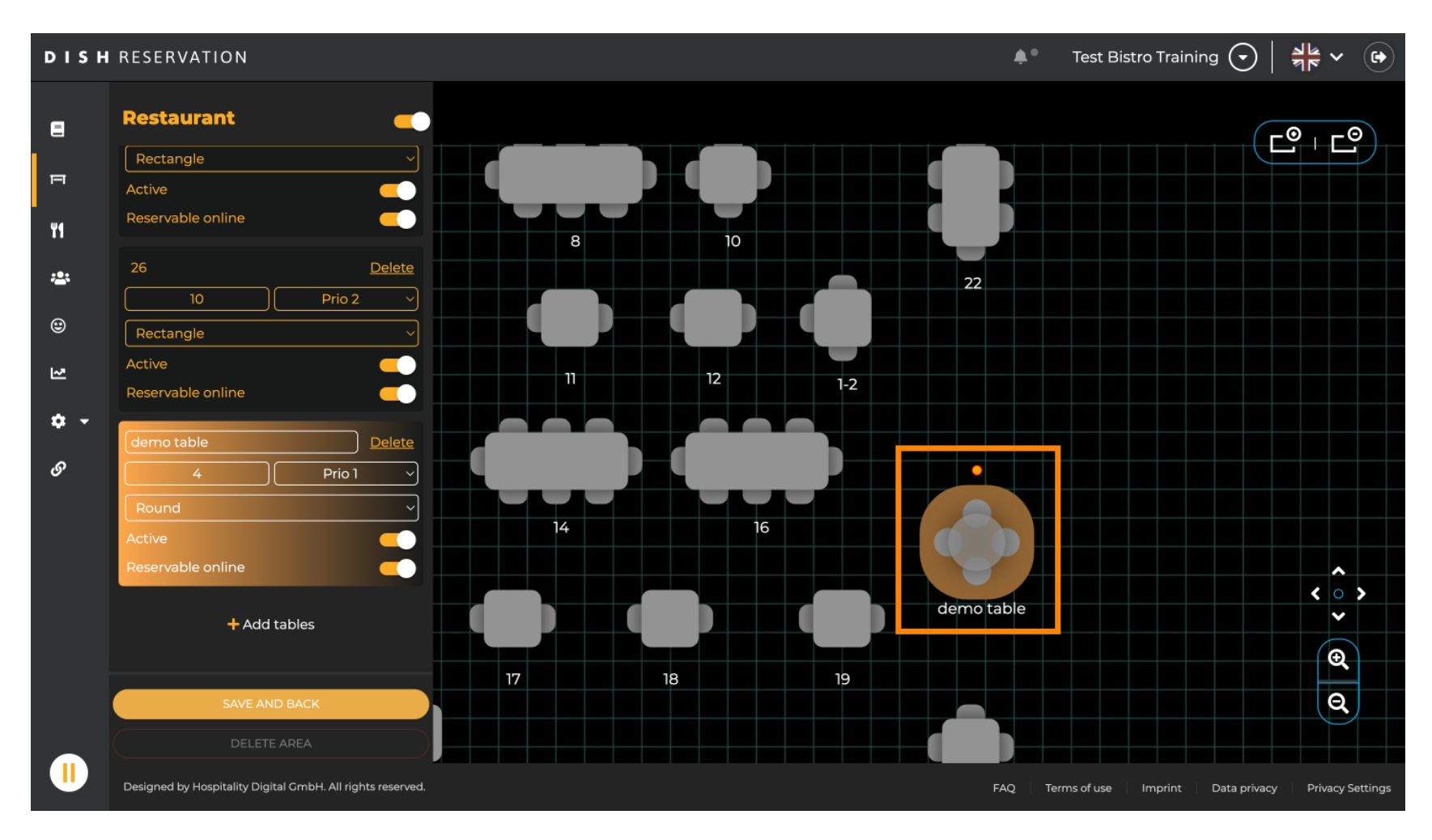

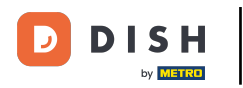

### Cliquez ensuite sur ENREGISTRER ET RETOUR pour appliquer vos modifications.

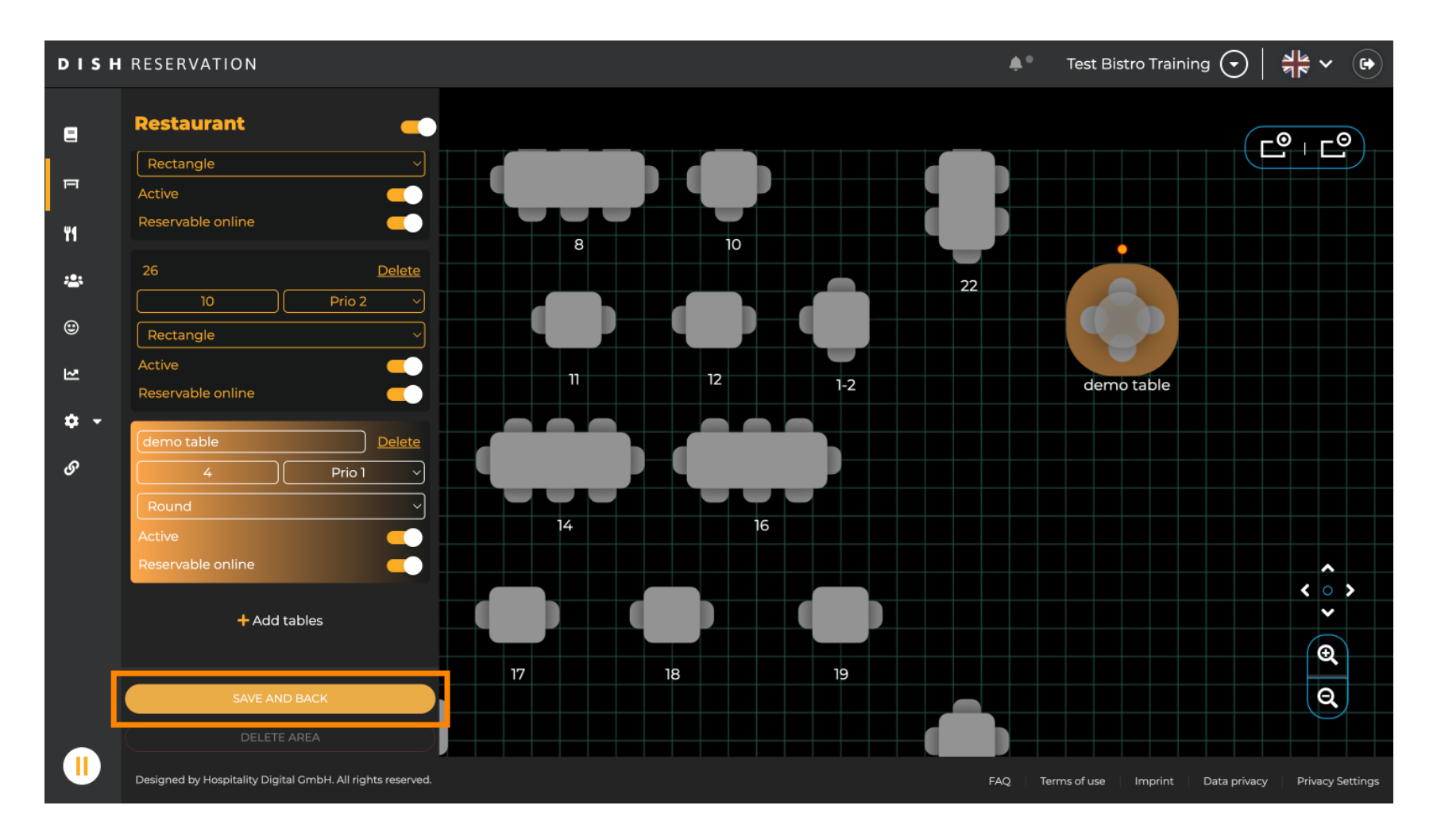

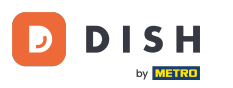

# Pour désactiver une zone, définissez le curseur comme inactif.

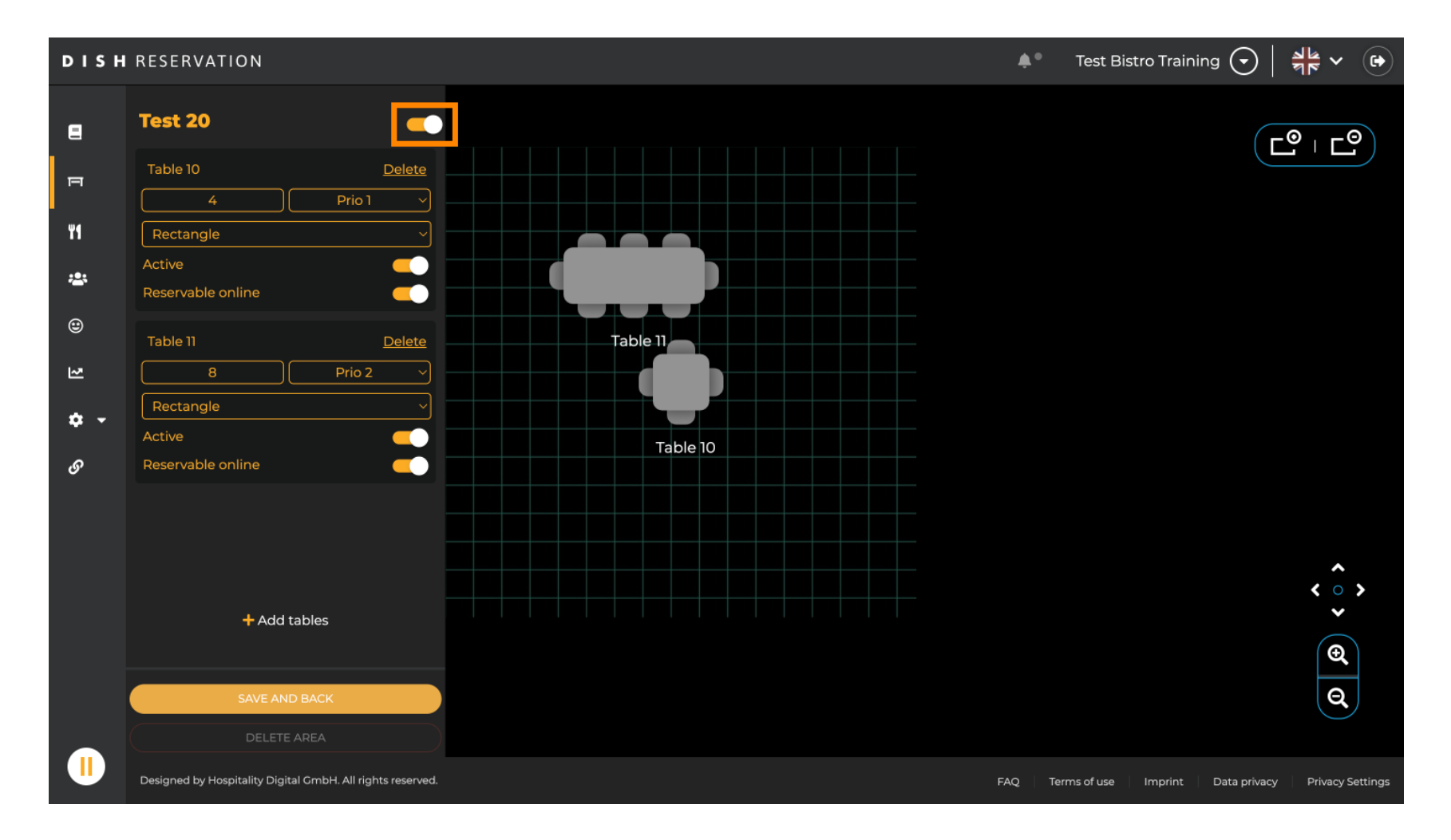

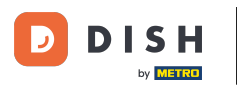

# Si vous souhaitez supprimer une table, cliquez sur Supprimer .

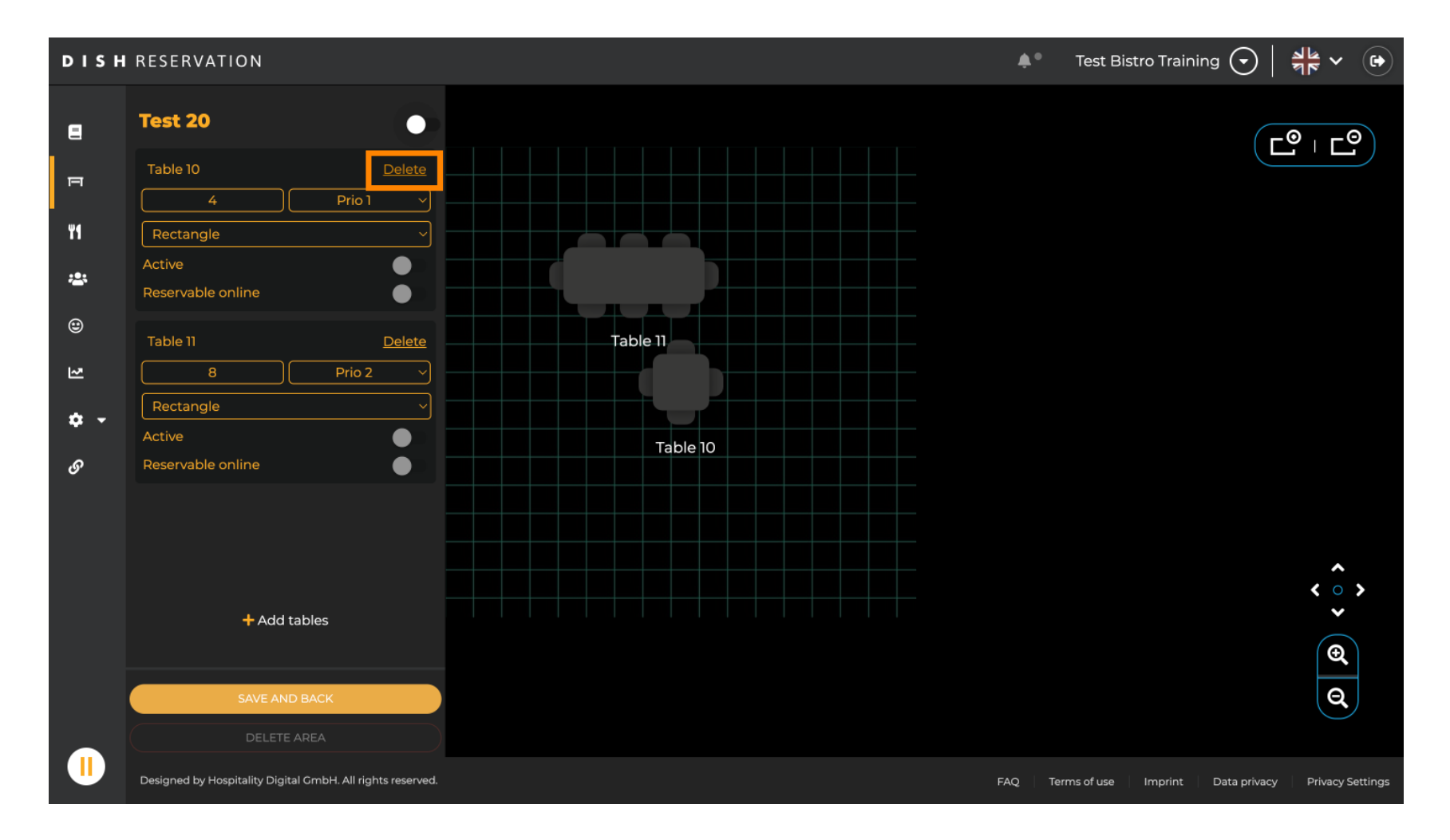

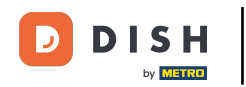

Pour éviter de supprimer une table par accident, une confirmation vous sera demandée. Pour confirmer, cliquez sur « Oui, supprimer » .

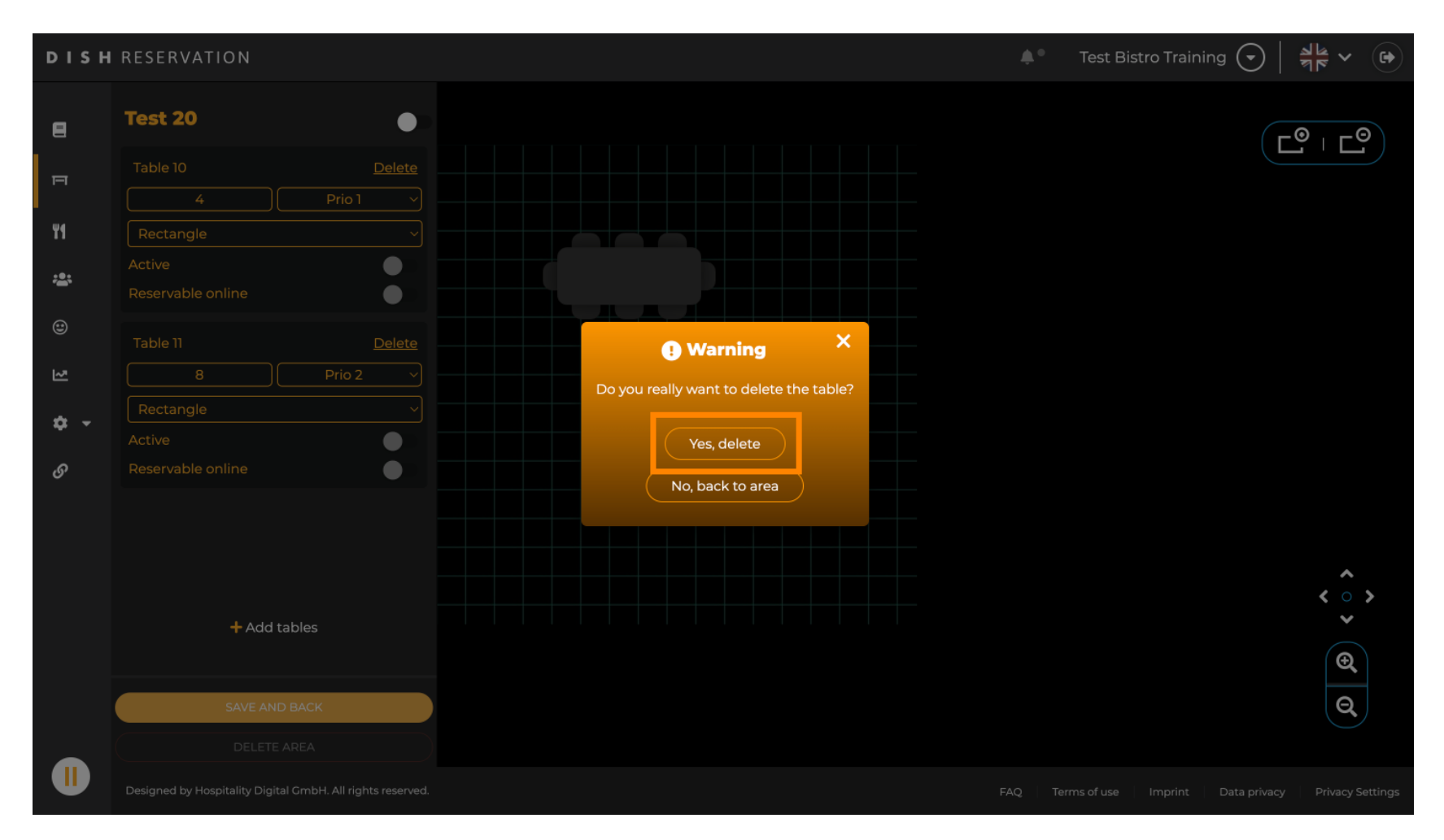

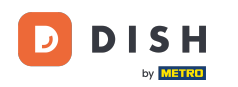

#### Pour supprimer une zone complète, cliquez sur SUPPRIMER LA ZONE. Remarque : pour supprimer une zone, assurez-vous que toutes les tables sont supprimées et que la zone est désactivée.

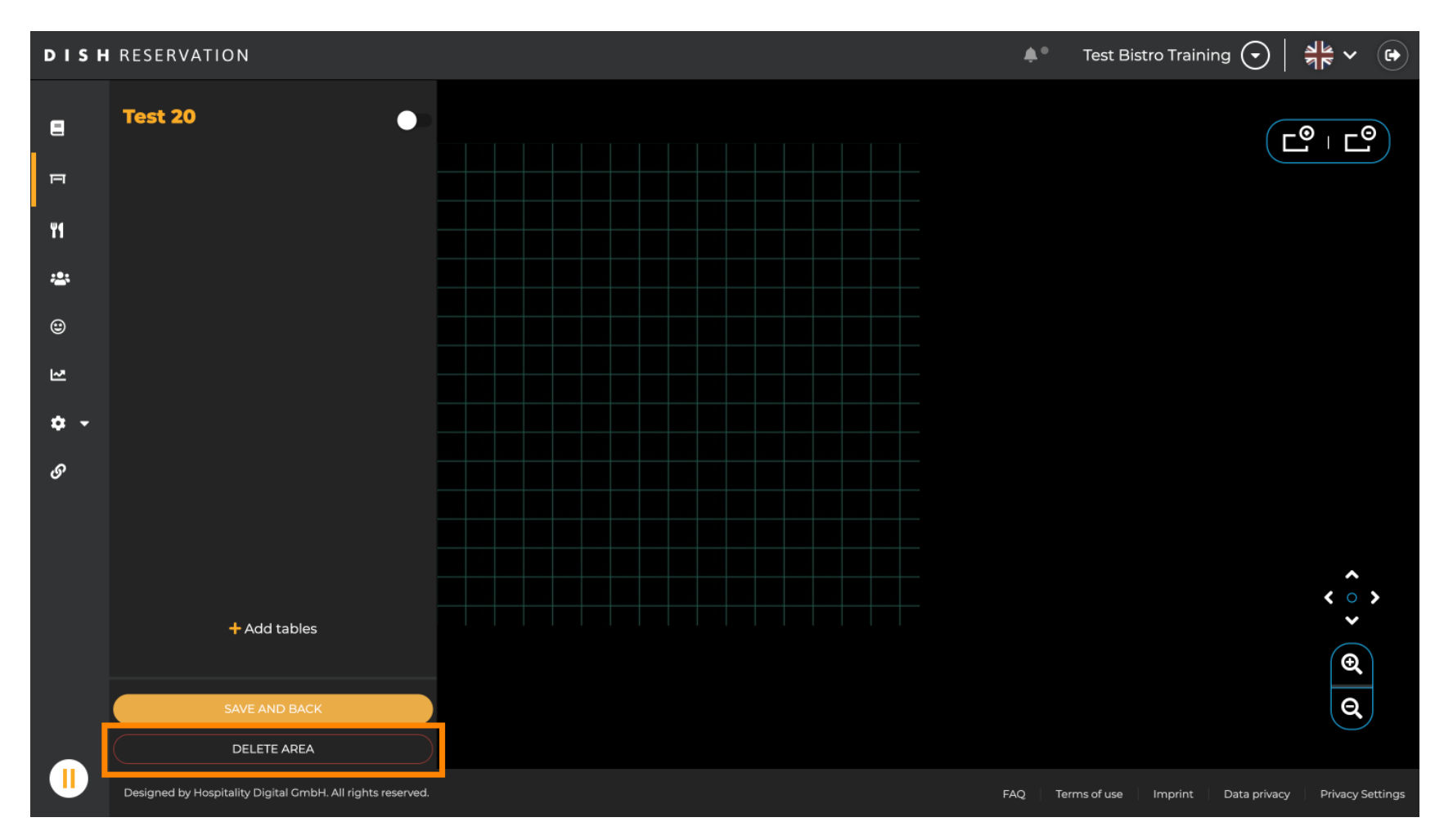

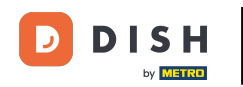

Pour éviter de supprimer une zone par accident, il vous sera demandé de confirmer votre action. Pour cela, cliquez sur « Oui, supprimer ».

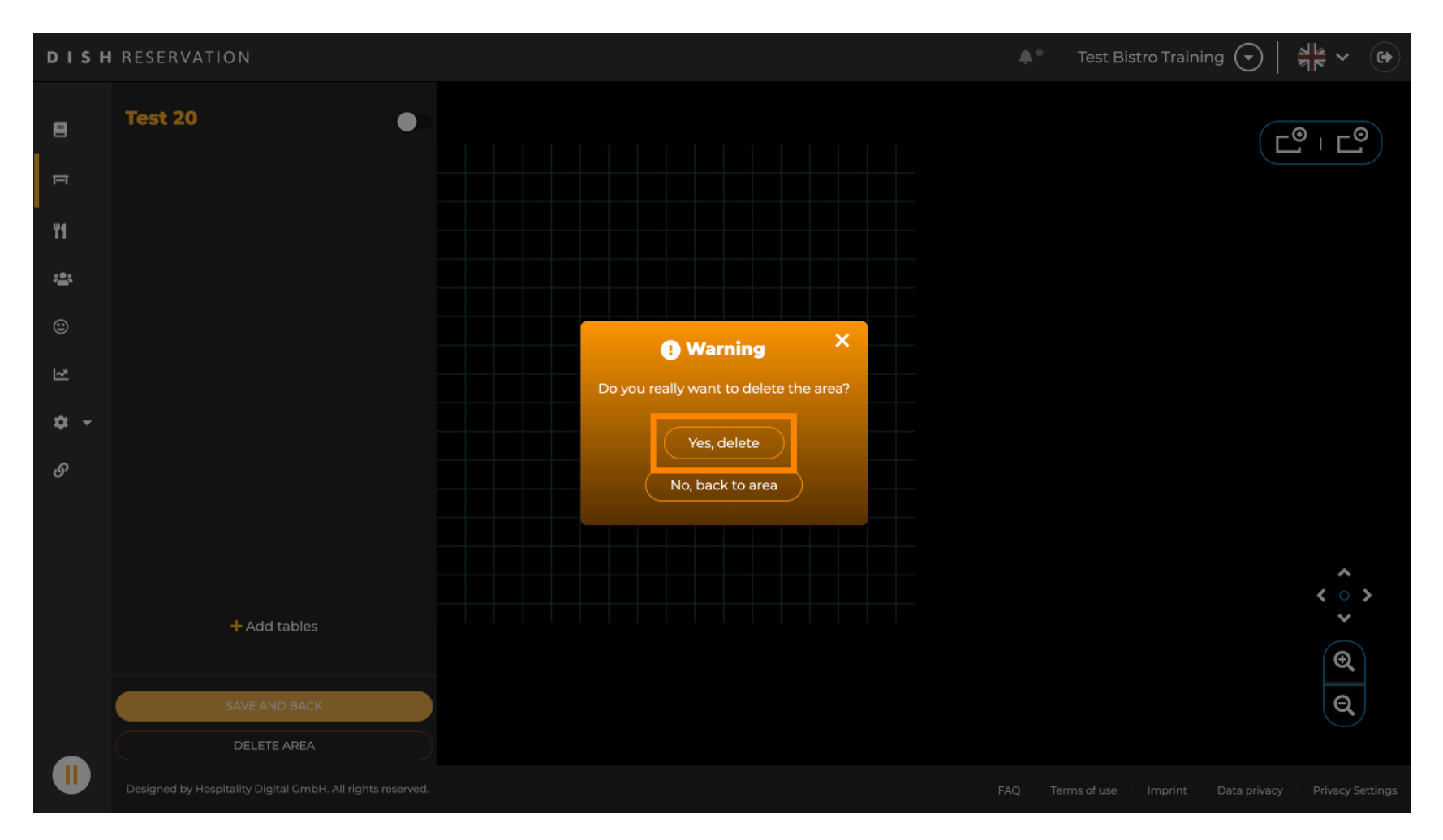

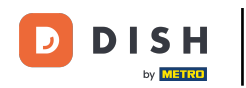

En cliquant sur + Ajouter des zones, un masque de saisie permettant d'ajouter le nom de la nouvelle zone s'ouvrira.

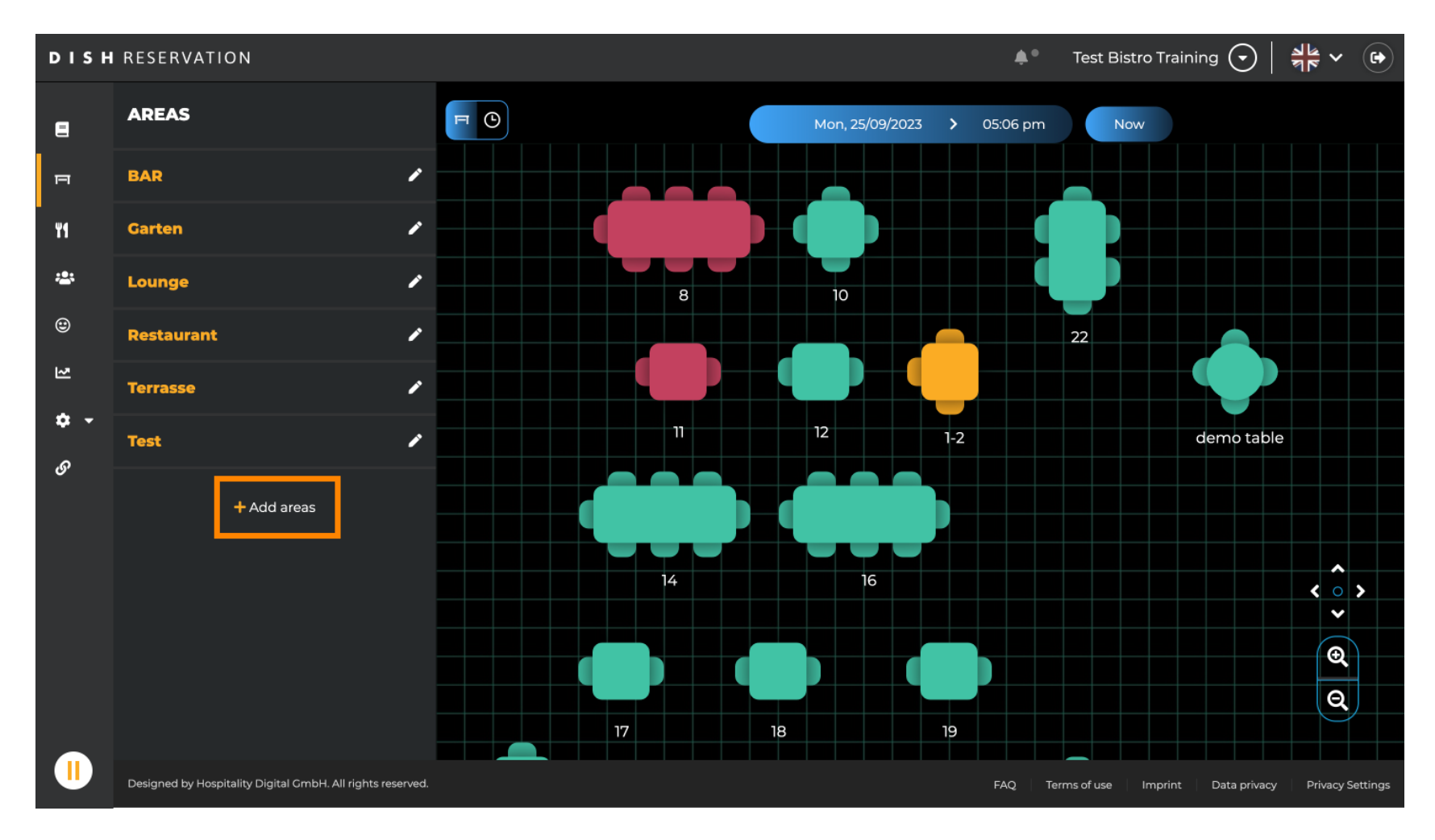

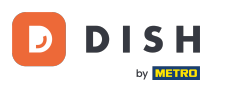

### Saisissez le nom de la zone dans le champ de texte correspondant .

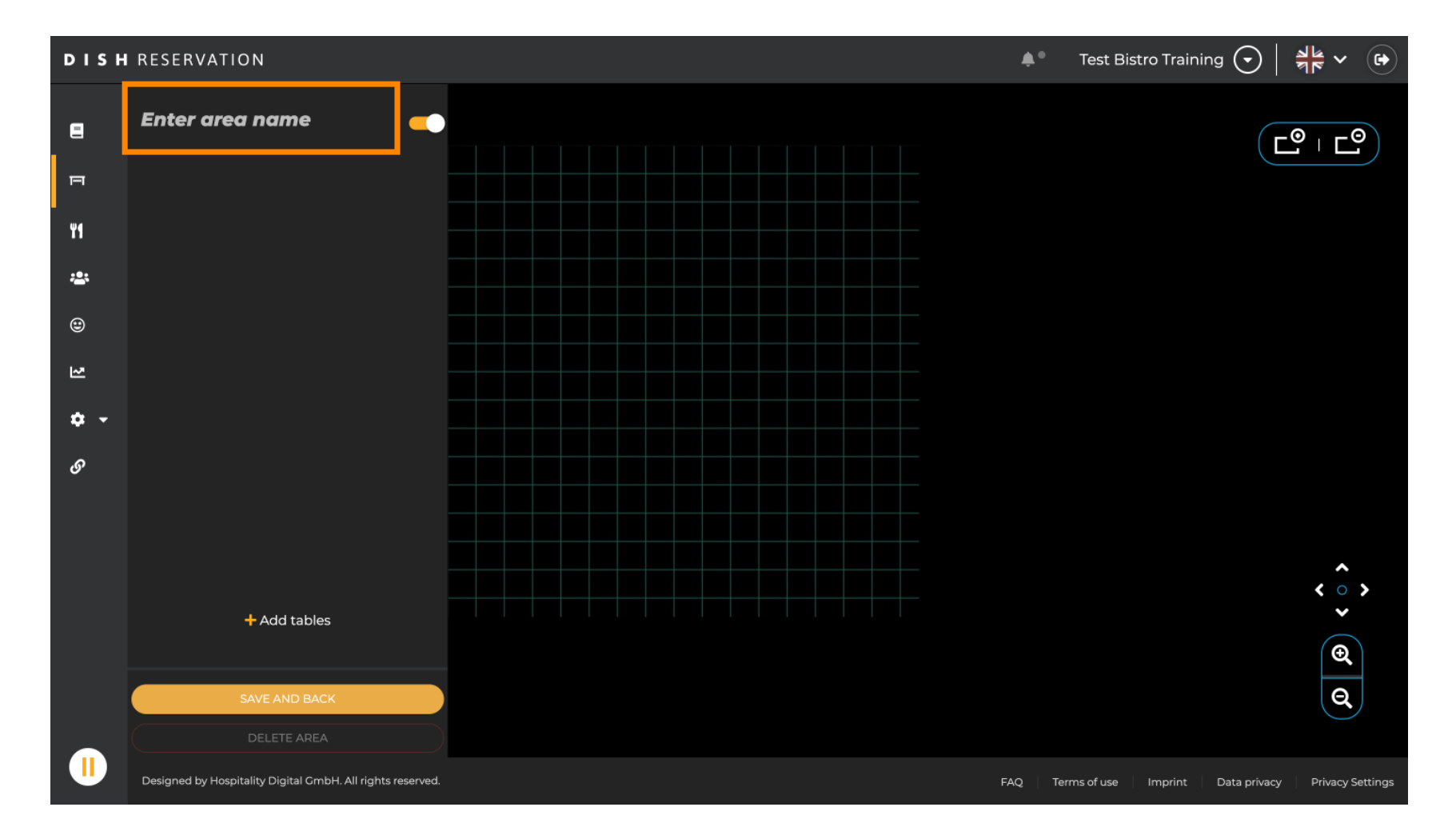

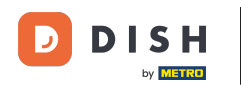

Comme indiqué dans les étapes précédentes, vous pouvez créer et placer des tables en cliquant sur + Ajouter des tables .

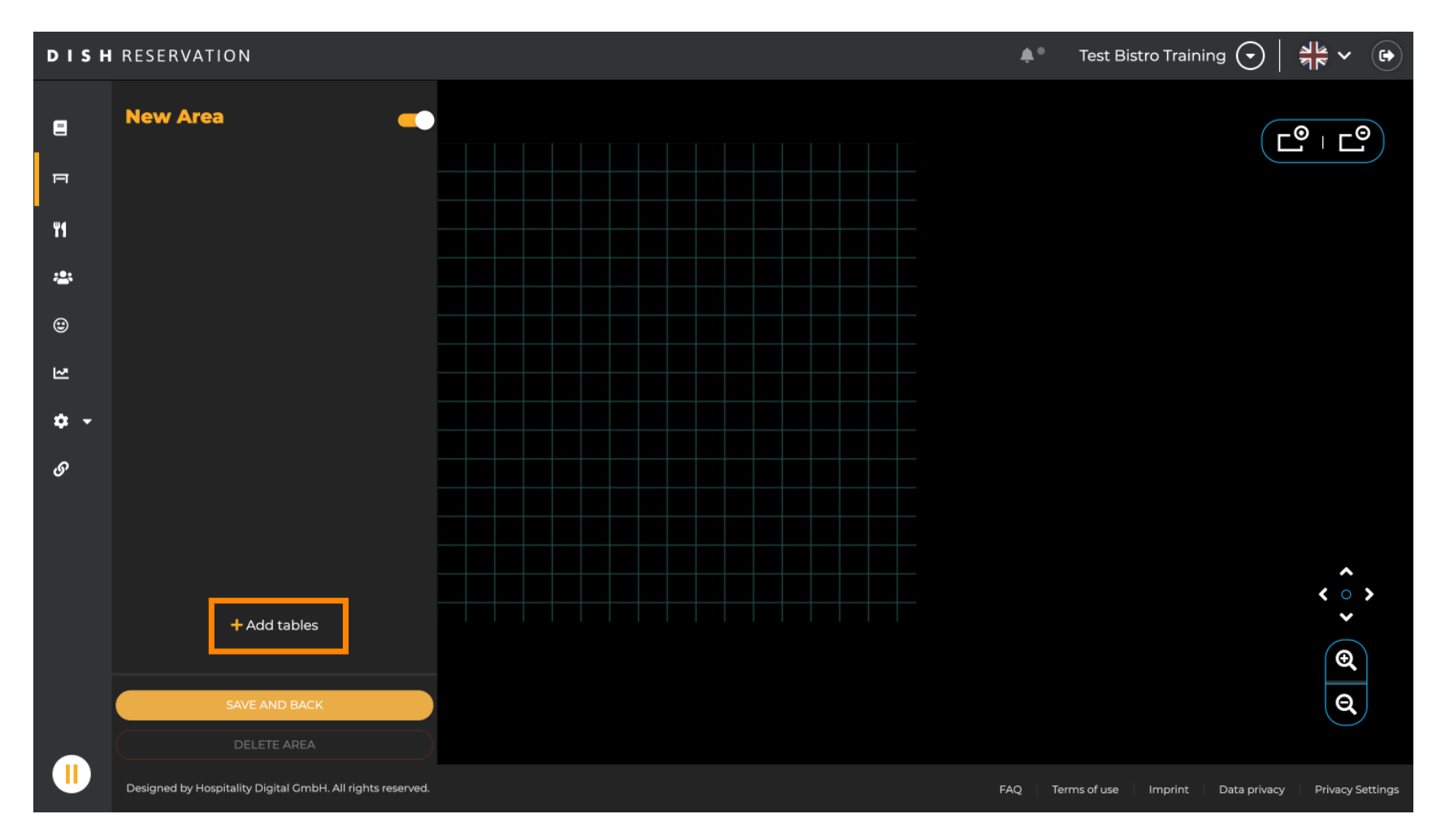

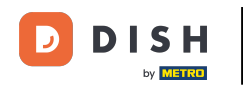

Une fois que vous avez terminé la configuration de la nouvelle zone, cliquez sur ENREGISTRER ET RETOUR pour appliquer les modifications.

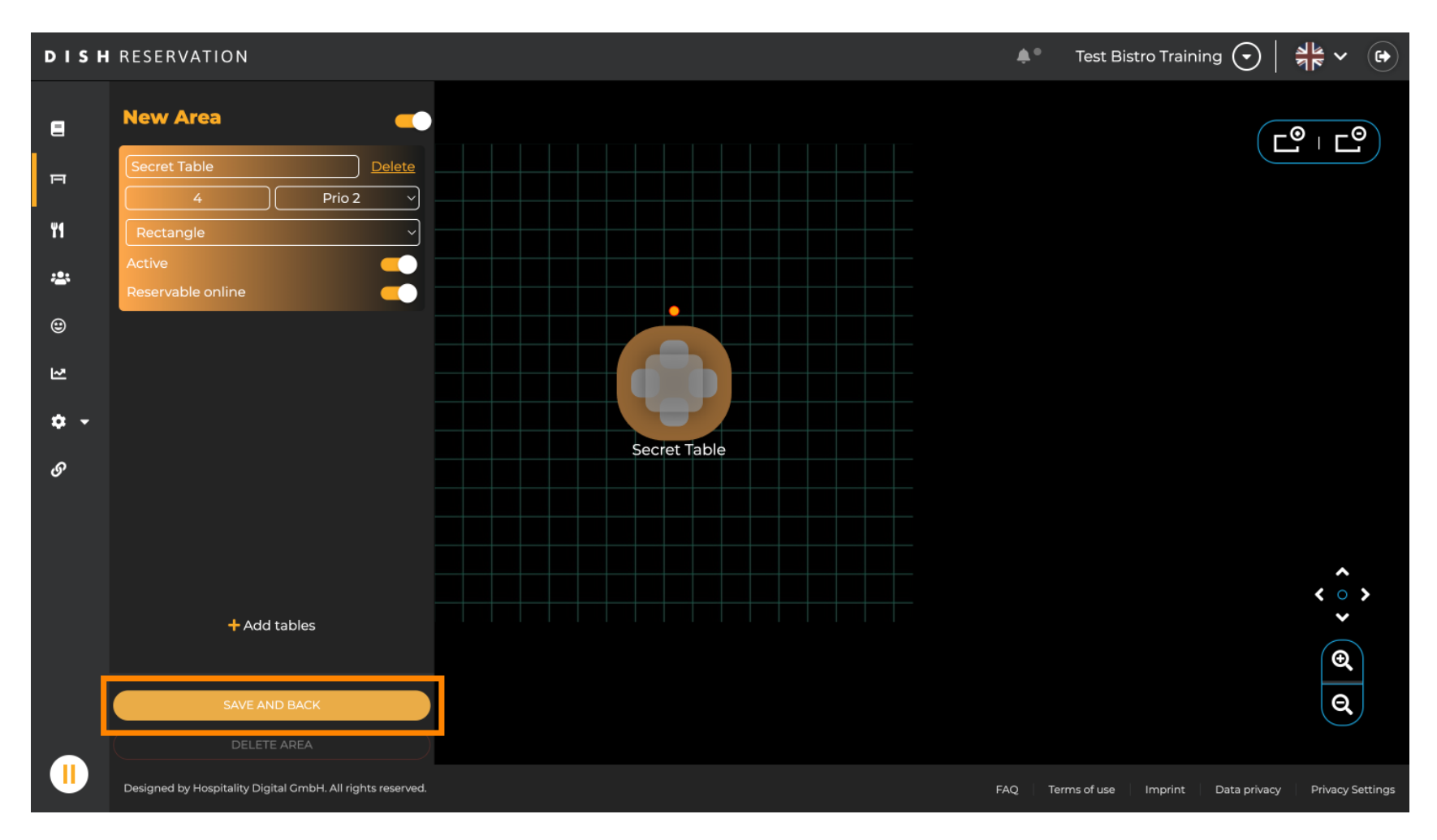

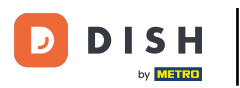

Voilà. Vous avez terminé le tutoriel et avez maintenant un aperçu des fonctionnalités du plan de table.

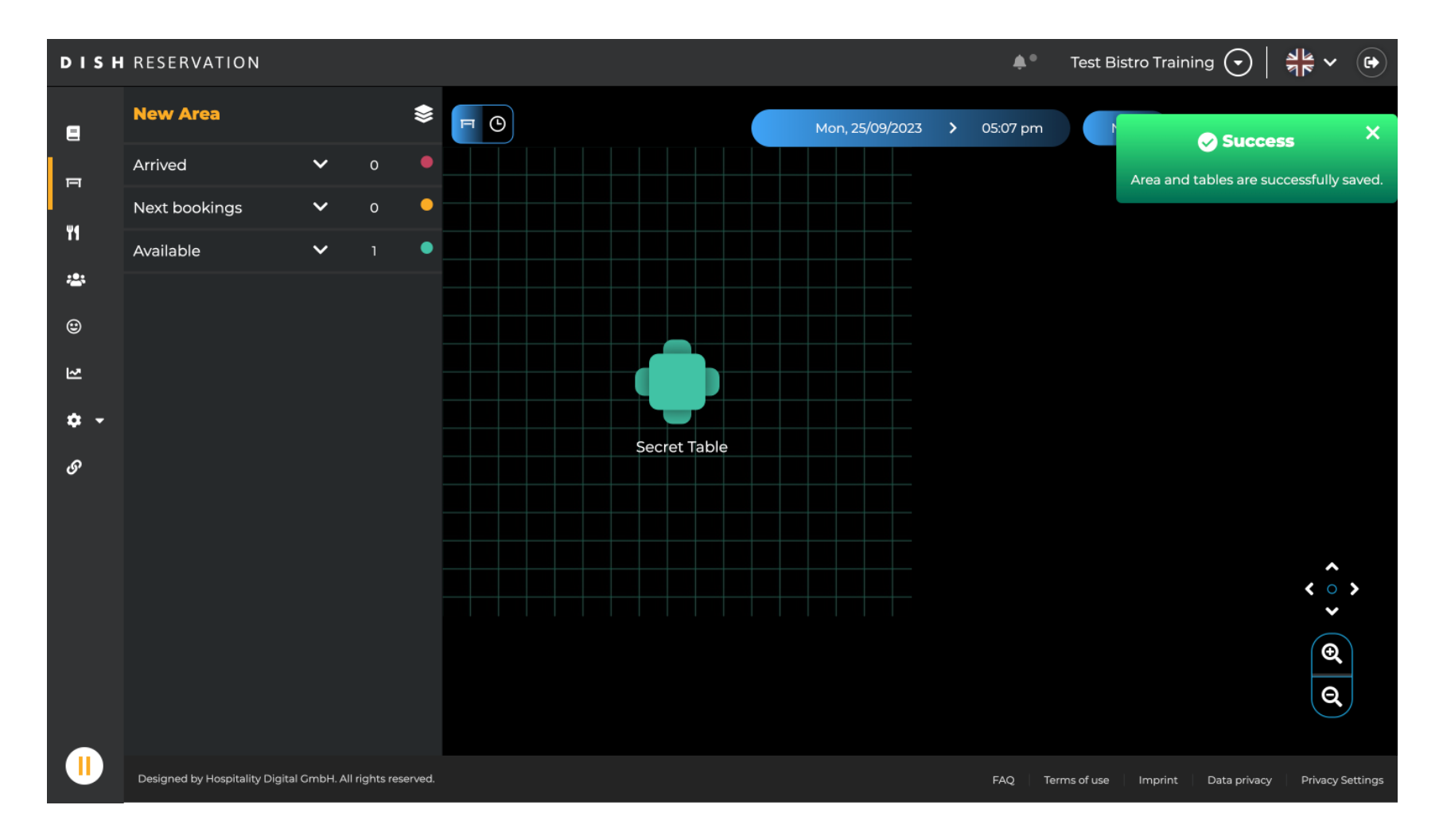

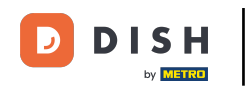

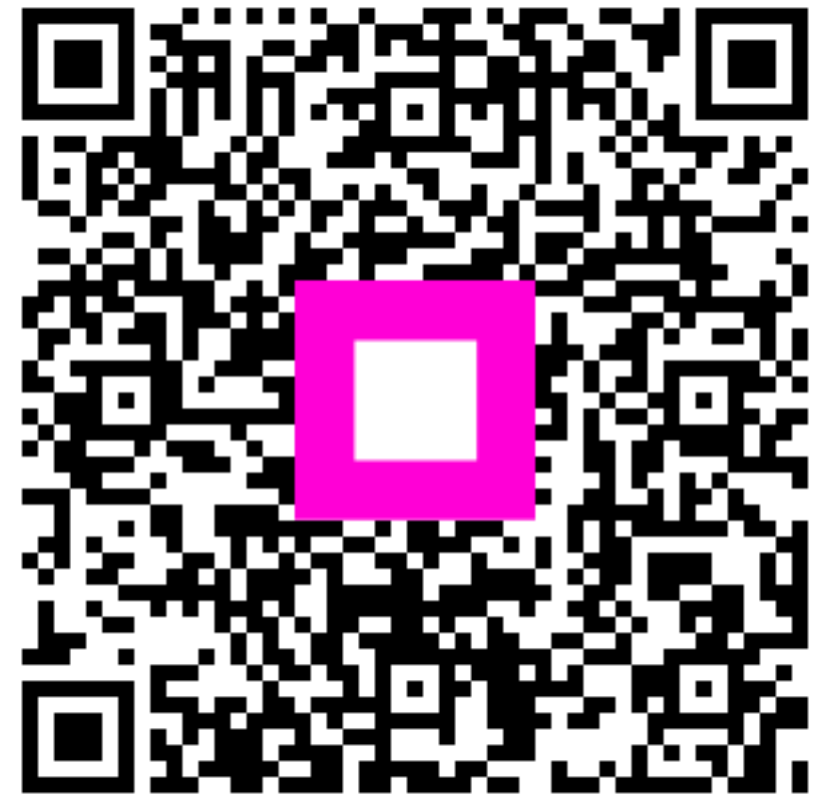

Scannez pour accéder au lecteur interactif